## Бесшовный переход в ЭБС

В Электронной библиотеке реализована возможность поиска литературы в подписных электронно-библиотечных системах и перехода к полным текстам ЭБС напрямую из каталога.

**Внимание!** Данная опция доступна только для авторизованных пользователей, зарегистрированных в ЭБС.

1.Необходимо авторизоваться в Электронной библиотеке, указав фамилию и номер читательского билета.

2.Поиск в ЭБС выполняется двумя способами: через каталог ЭБС и при помощи сквозного поиска.

| Электронная библиотека                                                                                                    | Ð | <b>Е</b> Выйти |
|----------------------------------------------------------------------------------------------------|---|----------------|
| О системе Обратная саязь Помощь Статистика Выбор БД Главный каталог Гранный каталог Гранный к |   |                |
| Гурды сотрудников НГТУ<br>Аналитическая база МО<br>Высцее образование<br>Работы учащихся<br>ЭБС Лањ ←<br>ЭБС Коксультант студента<br>• Новые диссертации                                                                                                    |   |                |
| • Отчеты<br>Личный кабинет                                                                                                    |   |                |

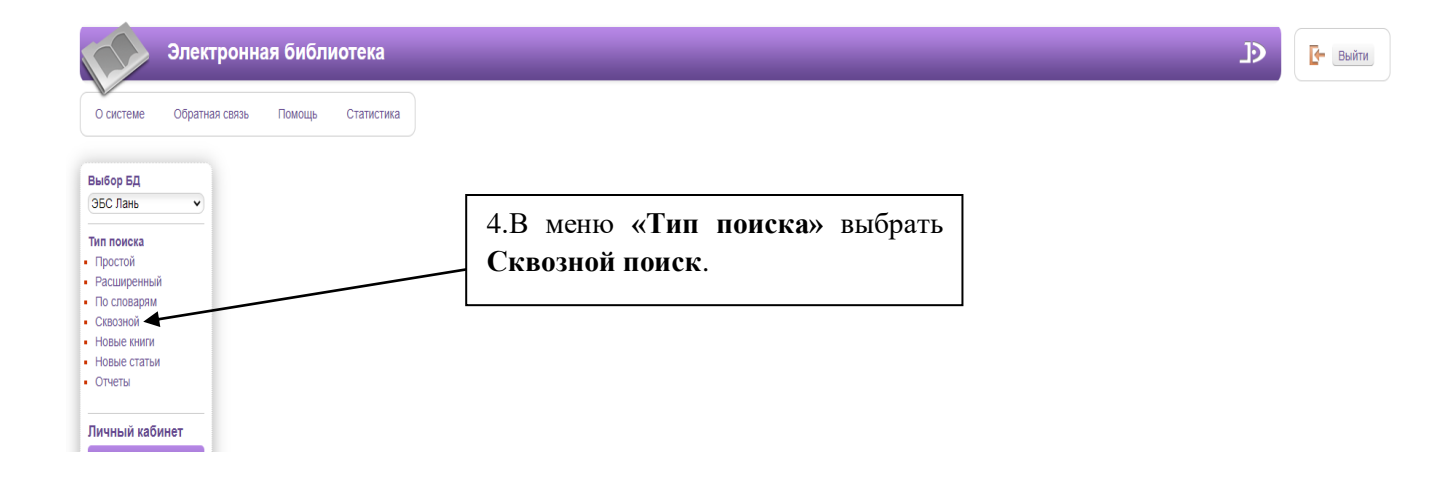

|                         |                             |              | 5.В<br>сло<br>«На<br>кол<br>каж | поиско<br>во, загл<br>айти».<br>ичество<br>дой из | овой стро<br>павие и<br>В т<br>найден<br>баз. | ке задать<br>г.д., нажат<br>аблице<br>ных докуг | ключевое<br>гь кнопку<br>отразится<br>ментов в |                   |
|-------------------------|-----------------------------|--------------|---------------------------------|---------------------------------------------------|-----------------------------------------------|-------------------------------------------------|------------------------------------------------|-------------------|
| Электронная             | Библиотека - Сквозной понск |              |                                 |                                                   |                                               |                                                 |                                                | Ð                 |
|                         |                             |              |                                 |                                                   |                                               |                                                 | 1                                              |                   |
| • все слова             | онсктродовгатели            |              |                                 |                                                   |                                               |                                                 |                                                |                   |
| О любое слово           |                             |              | База данных                     |                                                   | Статус                                        | Найдено                                         | /                                              |                   |
| полное совпадение       |                             | 🗹 Главный і  | аталог                          | Найдено до                                        | кументов                                      | 260                                             | /                                              |                   |
| Кимпи                   |                             | Периодик     | a                               | Найдено до                                        | кументов                                      | 0                                               |                                                |                   |
| Журналы                 |                             | Редкая кн    | ига                             | Найдено до                                        | кументов                                      | 0                                               |                                                |                   |
| □ Статьи □ Диссертации  |                             | 🗹 Труды сот  | рудников НГТУ                   | Найдено до                                        | кументов                                      | 41                                              |                                                |                   |
| Авторефераты            |                             | И Аналитич   | еская база МО                   | Найдено до                                        | кументов                                      | 0                                               |                                                |                   |
| Электронная версия      |                             | И Высшее с   | бразование                      | Найдено до                                        | кументов                                      | 0                                               |                                                |                   |
| Год издания: с - по     |                             | 🗹 🛛 Работы у | ащихся                          | Найдено до                                        | кументов                                      | 0                                               |                                                |                   |
| Сбросить История поиска |                             | 🗹 ЭБС Лань   | ×                               | Найдено до                                        | кументов                                      | 12                                              |                                                |                   |
| Выход в главное меню    |                             | 🗹 ЭБС Конс   | ультант студента                | Найдено до                                        | кументов                                      | 3                                               |                                                |                   |
|                         |                             |              |                                 |                                                   |                                               |                                                 |                                                | A И Б С 🥥 MeraПро |
|                         |                             |              |                                 |                                                   | б.Для<br>книг кл<br>базе.                     | просмотра<br>пикнуть по                         | найденных<br>о выбранной                       | c<br>t            |

Если в поисковой строке указывается заглавие книги, необходимо установить фильтр «Начинается с...» для корректности результатов.

| еме Обратна    | связь Помощь Статистика                                                                                                    |                                                                                                    |                                                                                                    |
|----------------|----------------------------------------------------------------------------------------------------|----------------------------------------------------------------------------------------------------|----------------------------------------------------------------------------------------------------|
| БД             | Найдено документов - 12 Сквозной поиск: з                                                                                                    | электродвигатели (все слова, полное совпадение)                                                                                                    | Отметить все Версия для печа                                                                                                    |
| нь 🗸           | Сортировать по: (дате создания) (году издания) (автору и заглави                                                                                                    | Они                                                                                                    |                                                                                                    |
| ный            | 1. Документ<br>Гуляев В. Г.<br>Электротехника и электроника : учебное пособие /<br>технические науки ISBN 978-5-528-00367-2.                                                                                                    | В. Г. Гуляев; Гуляев В. Г Нижний Новгород : ННГАСУ 124 с Библиогр.: доступна                                                                                                    | в карточке книги, на сайте ЭБС Лань Книга из коллекции ННГАСУ - Инженерно-                                                                                                    |
| мях            | Авторы: Гуляев В. Г.                                                                                                    | -                                                                                                    | »                                                                                                    |
| и<br>ъи        | Аннотация: Пособие содержит основные сведения<br>трансформаторы, электродвигатели и их примене<br>операционный усилитель и логические микросхемь<br>Информационные системы и технологии, 13.03.01                                                                                                    | по общей электротехнике и электронике. Изложены законы электротехники, рассию<br>ение в промышленности. В разделе электроника приведены сведения по основам по<br>и. Рассиотрены схемы выпрямителей для преобразования переменного тока в постт<br>теплознергетика и теплотехника, изучающих дисциплину «Электротехника и электр | трены электрические сети для передачи электрической энергии, электрические маши<br>элупроводниковой техники, основным полупроводниковым элементам включая<br>элиный. Предназначено для студентов направлений подготовки 09.03.02<br>оника». |
| ▶ =            | Найти похожие                                                                                                    |                                                                                                    |                                                                                                    |
|                | Формат MARC21                                                                                                    |                                                                                                    |                                                                                                    |
|                | Читать                                                                                                    |                                                                                                    |                                                                                                    |
| а Юлия<br>вна  | <ol> <li>Документ<br/>актичны<br/>электроривод / А. П. Елифанов, Л. М. Малайчук, А<br/>оцерации по агроиноснерному образованию в ка-<br/>в карточек книги, на сайте ЭБС Лань Книга из кол<br/>Авторы: Елифанов А. П., Малайчук Л. М., Тущински<br/>Кликеванье слока АП. Малайчук Л. М., Тущински<br/>Кликеванье слока заптиатизионованиеванее постолого.</li> </ol> | №. Г. Гущинский: Елифанов А. П., Малайчук Л. М., Гущинский А. Г Санкт-Петербург :<br>честве учебника для студентов высших учебных заведений. обучающихся по специя<br>плещии Лань - Инженерно-технические науки ISBN 978-5-8114-1234-1.<br>ий А. Г.<br>наоды. автоматизированный электроловода асинхронные лекизтели. вентиль-   | . Лань 400 с Рекомендовано Учебно-методическим объединением вузов Российск<br>пльности «Электрификация и автоматизация сельского хозяйства» Библиогр. дост<br>чне лаигители. Вентильные алектродвигатели. Вентилаторы. Лаигатели            |
| ЭНИГИ<br>ОНИГИ | отметить<br>отметить<br>учебные пособия для вузов, мощности электроприводов,<br>учебные пособия для вузов, характеристики машин, центриф                                                                                                    | ов, крановые механизмы, кривошилно-шатунные механизмы, линейные двигат<br>насосы, пилорамы, постоянный ток, сельскохозяйственные машины, синхрон<br>ули, электрификация, электрические приводы, <b>электродвигатели</b> , электрон                                                                                               | ели, линейные <b>злектродвигатели</b> , механика электропривода, механика<br>нные двигатели, синхронные <b>злектродвигатели</b> , транспортеры, учебники,<br>иювод, электропривод еентиляторое, электропривод крановых механизмов.          |
|                | электропривод машин , электропривод транспортеров , электр                                                                                                    | опривод центрифуг, ( электропривод центробежных насосов ), ( электроприводы ), ( э                                                                                                    | электротехника, энергетика, энергетика электроприводов                                                                                                    |
|                | Аннотация: В книге рассмотрены общие вопросы электропривода,<br>машины с кривошипно-шатунным механизмом, машины для приго<br>автоматизация сельского хозяйства». Может быть рекомендован с<br>бакалаврам и матистрам, проходящим подготовку по направлении                                                                                                    | , а также электропривод основных сельскохозяйственных машин, механизмов и агре<br>отовления и раздачи кормов, пилорамы. Учебник предназначен для студентов аграра<br>студентам специальностей «Механизация сельского хозяйства», «Механизация пере<br>о «Агроинженерия».                                                         | ггатов: центрифуги, транспортеры, насосы и вентиляторы, крановые механизмы и<br>ных высших учебных заведений, обучающихся по специальности «Электрификация<br>еработии сельскохозяйственной продукции», «Технология обслуживания машин в АП |
|                | Найти похожие                                                                                                    |                                                                                                    |                                                                                                    |
|                | Формат MARC21                                                                                                    | <b>7</b> D                                                                                                    |                                                                                                    |
|                | Читать                                                                                                    | ——————————————————————————————————————                                                                                                    | списке                                                                                                    |
|                | 2. Barrana                                                                                                    |                                                                                                    | г поярится                                                                                                    |

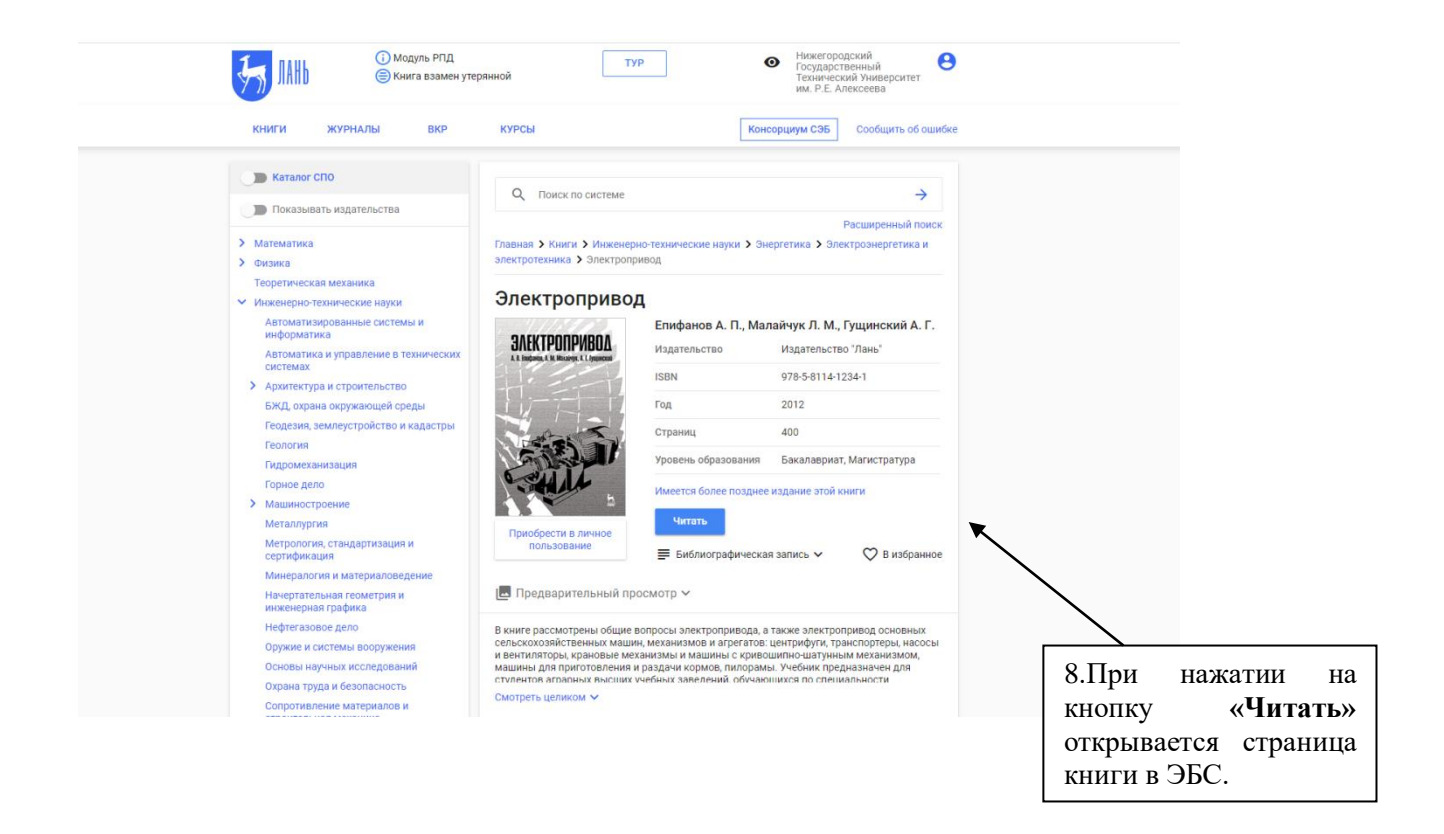